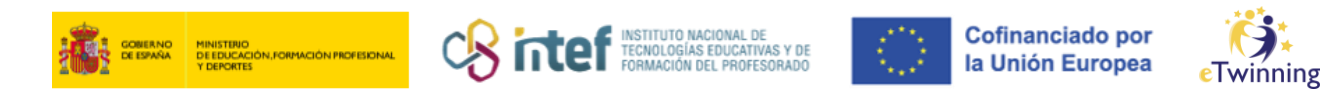

## Cómo borrar tu perfil eTwinning definitivamente

 Accede a tu Escritorio eTwinning y, en la parte superior derecha, haz clic en "Mi perfil" ("*My profile*").

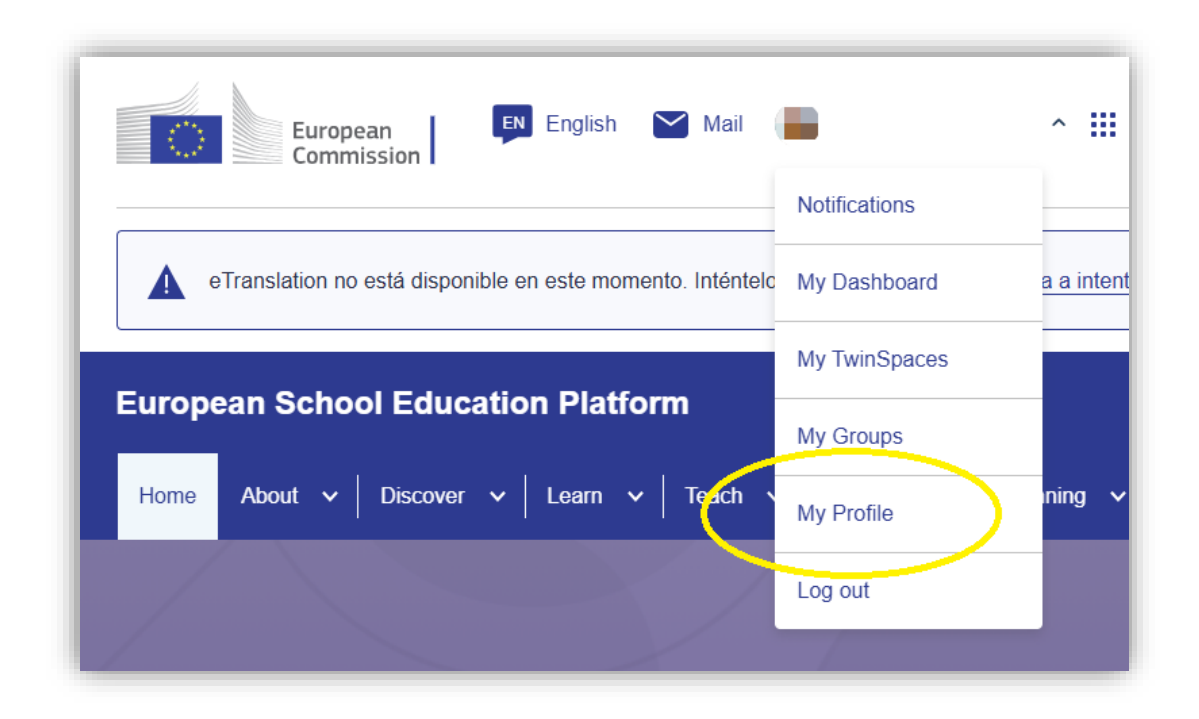

*Figura 1. Captura de pantalla que muestra la sesión de inicio y el menú de usuario con el acceso a "mi perfil" en* <u>ESEP</u>. Elaboración propia (INTEF) a partir de la página web <u>ESEP</u>. Licencia CC BY SA

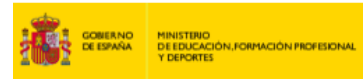

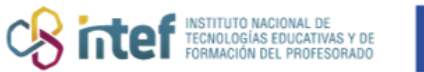

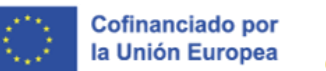

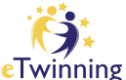

2) Haz clic sobre "Editar Perfil" ("Edit Profile").

| European<br>Commission  | 💵 English 🎽 Mail 📑 🛛 👻 🛄                                         | Search for content |
|-------------------------|------------------------------------------------------------------|--------------------|
| European School Educ    | ation Platform                                                   |                    |
| Home About 🗸 Discover   | ✓   Learn ✓   Teach ✓   Connect ✓   eTwinning ✓                  |                    |
| Home > Connect > People | > My profile                                                     |                    |
|                         | TEACHER • eTwinning validated                                    | C 138 contacts     |
|                         | Show more 🗸                                                      |                    |
|                         | Default organisation: Servicio Nacional de Apoyo eTwinning INTEF |                    |

*Figura 2. Captura de pantalla que muestra el botón para editar el perfil en* <u>ESEP</u>. Elaboración propia (INTEF) a partir de la página web <u>ESEP</u>. <u>Licencia CC BY SA</u>

3) Verás entonces "INFORMACIÓN SOBRE MI CUENTA" ("Account Information") y, debajo, deberás hacer clic sobre "CAMBIAR CREDENCIALES EU LOGIN" ("Change EU login credentials").

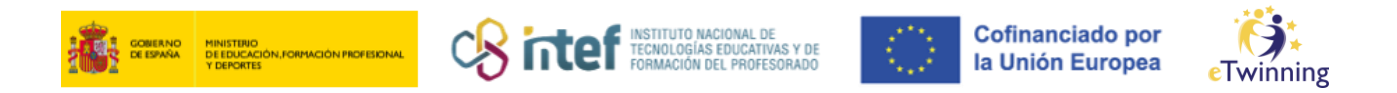

|                                                                                                    | Save changes | Ca | ancel |
|----------------------------------------------------------------------------------------------------|--------------|----|-------|
|                                                                                                    |              |    |       |
| ▼ Account information                                                                                                    |              |    |       |
| The following information comes from your EU Login account. You can change these details, as well as your password, on the EU Login website. |              |    |       |
| First Name:                                                                                                    |              |    |       |
| Last Name:                                                                                                    |              |    |       |
| Email:                                                                                                    |              |    |       |
| Change EU login credentials                                                                                                    |              |    |       |
|                                                                                                    |              |    |       |

*Figura 3. Captura de pantalla que muestra el botón "Change EU login credentials" en ESEP Elaboración propia (INTEF) a partir de la página web ESEP D*. Licencia CC BY SA *D*.

Desde aquí, te redireccionará hasta la siguiente página, donde tendrás que seleccionar "Mi cuenta" ("My account") de entre las opciones que se ofrecen (rueda de ajustes junto al nombre de perfil).

| Successful login                                                                    | (External)           |
|-------------------------------------------------------------------------------------|----------------------|
| You are now logged in to EU Login.                                                  | Change password      |
| To stop the automatic single sign-on, click Lopout or close all browser<br>windows. | My Account<br>Logout |

Figura 4. Captura de pantalla que muestra la página de EU login y el menú de selección "my account". Elaboración propia (INTEF) a partir de la página web <u>ESEP</u>. Licencia CC BY SA

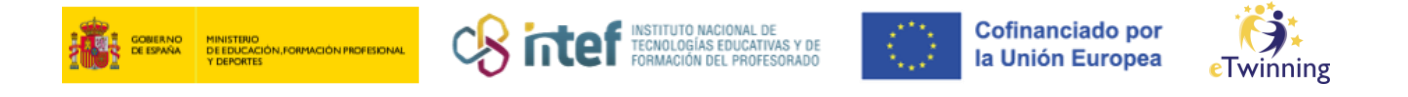

## 5) Después, haz clic sobre "ELIMINAR MI CUENTA" ("Delete my account").

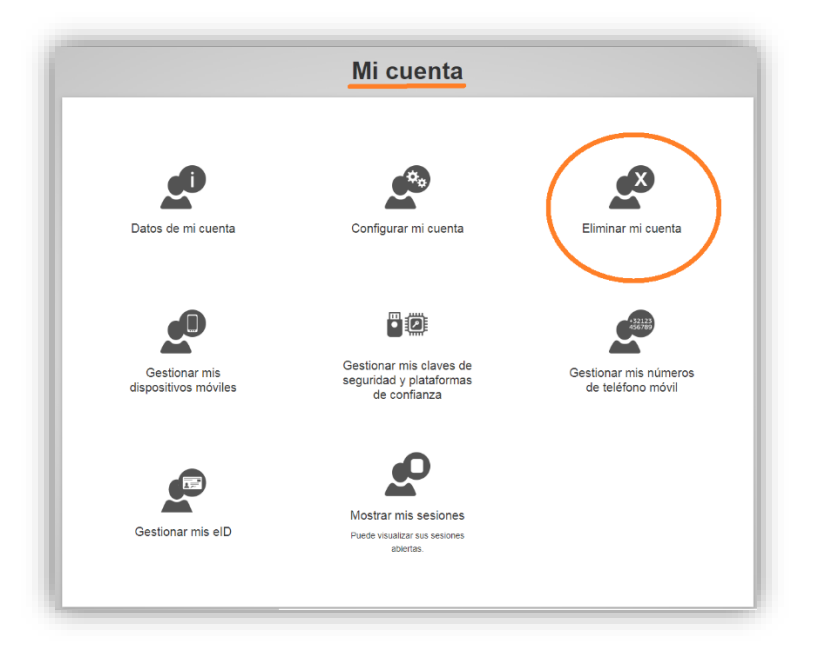

*Figura 5. Captura de pantalla que muestra el icono desde donde se elimina la cuenta.* Elaboración propia (INTEF) a partir de la página web <u>ESEP</u> . <u>Licencia CC BY SA</u>

6) Tras esto, la página pedirá una doble confirmación para llevar a cabo la acción definitiva de borrado de la cuenta. Cuidado: esta acción no tiene vuelta atrás. Para finalizar el proceso, haz clic sobre el botón rojo "BORRAR" ("Delete") y después, en la ventana emergente que mostrará el navegador, "ACEPTAR".

| 🛕 Advertencia: si sigue adelante eliminarà su cuenta EU Login.                                |
|-----------------------------------------------------------------------------------------------|
| Se revocarán todos los derechos de acceso asignados a esta cuenta y no<br>podrá recuperantos. |
| Record Anular                                                                                 |
|                                                                                               |
|                                                                                               |

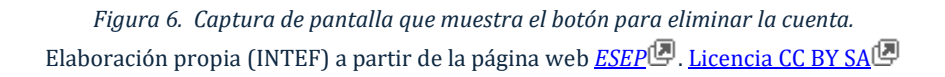

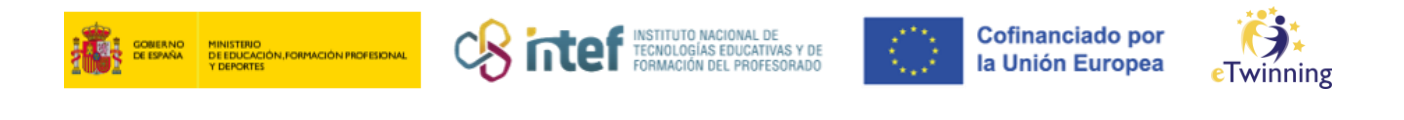

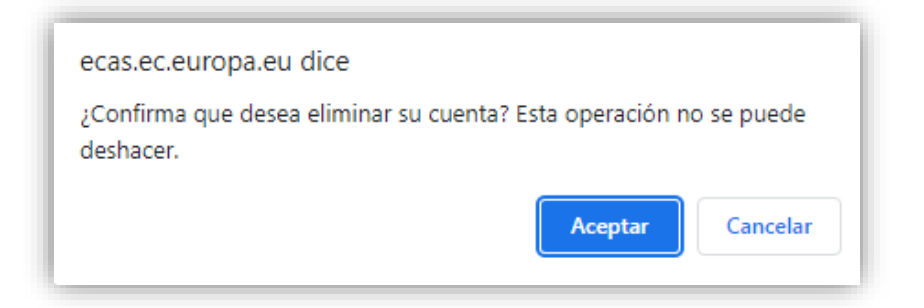

*Figura 7. Captura de pantalla que muestra la pantalla de confirmación y advertencia de borrado definitivo.* Elaboración propia (INTEF) a partir de la página web <u>ESEP</u>. Licencia CC BY SA